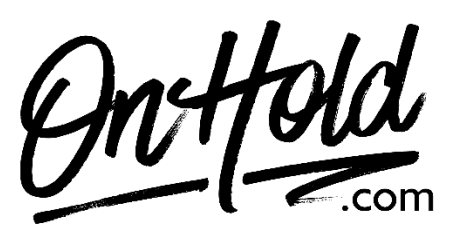

Uploading Custom Auto-Attendant Greetings from OnHold.com via Your Nextiva Voice Phone Service

Before you begin, save the custom audio files provided by our studios to your computer in a convenient location, such as your desktop. Follow the steps below to customize your Nextiva Voice auto-attendant greetings.

Add your <u>OnHold.com</u> customized auto-attendant greeting to your Nextiva Voice service by following these instructions:

- Log into to NextOS (from <u>www.nextiva.com</u>) and click Login.
- From the main dashboard, hover your mouse over **Locations**, then select **Manage Locations**.
- Select the **pencil icon** to the right of the location you wish to upload a greeting.
- Scroll down and click **Announcements** to expand your options. You will see your existing files and can upload a new file by clicking the **Upload File** button.
- Return to the NextOS dashboard & hover your mouse over **Advanced Routing** at the top of the page and select **Auto Attendants**.
- On the **Manage Auto Attendants** screen, select the drop-down menu to choose the location the Auto Attendant greeting belongs.
- Hover the cursor over the Auto Attendant you wish to assign a new greeting.
- Select either the **Business Hours Menu** or **After-Hours Menu** to expand the selection (whichever you want to assign the new greeting).
- Under the **Greeting** section, select the drop-down menu to show the list of available greetings. All your **Announcement files** will be on the list.
- After selecting the appropriate greeting, click the green **Save** button.

You're ready to play your <u>OnHold.com</u> custom auto-attendant greeting to every caller via your Nextiva Voice phone service!

## To add audio files to your Nextiva Voice Announcement Repository:

From the Nextiva Voice Admin Dashboard:
Hover over Locations.
Select Manage Locations from the dropdown.
Click on the Pencil icon.
Scroll down & select Announcements.
Click on the Upload File button, then the Browse button to locate the file on your PC.
Enter the Announcement Name.
Click the Upload button.

Questions? Call OnHold.com at 1-888-321-8477.